## **Bristol West bridge installation**

- 1. If you are on a network, we recommend that you go to the server to install this bridge, since you will not have an option to choose a drive to install to.
- 2. Go to Bristol West's website and log in: <u>https://www.bwproducers.com/Producers/login.aspx?ReturnUrl=%2fProducers%2fdefault.aspx</u> BWProducers.com - Microsoft Internet Explorer F# E4 Wer Faroler Internet Explorer F# E4 Wer Faroler Internet Explorer F# E4 Wer Faroler Internet Explorer

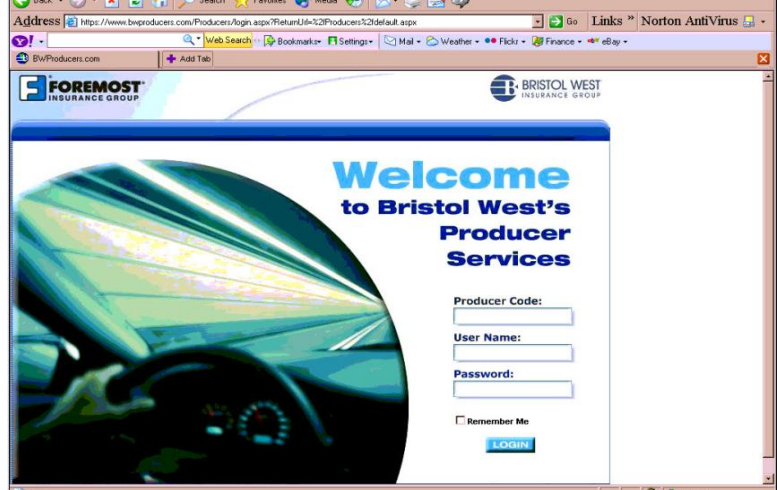

3. From the Resources menu select Software Download.

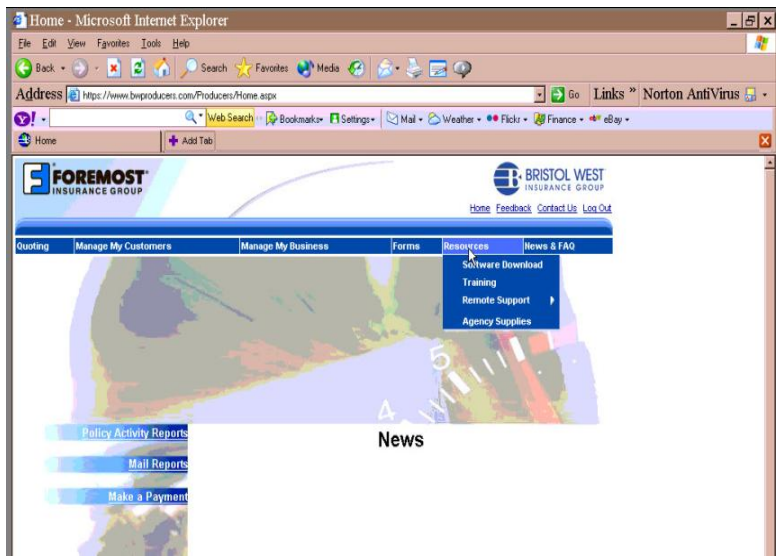

4. Click on the (state name) One Step and Harness Setup link on the screen.

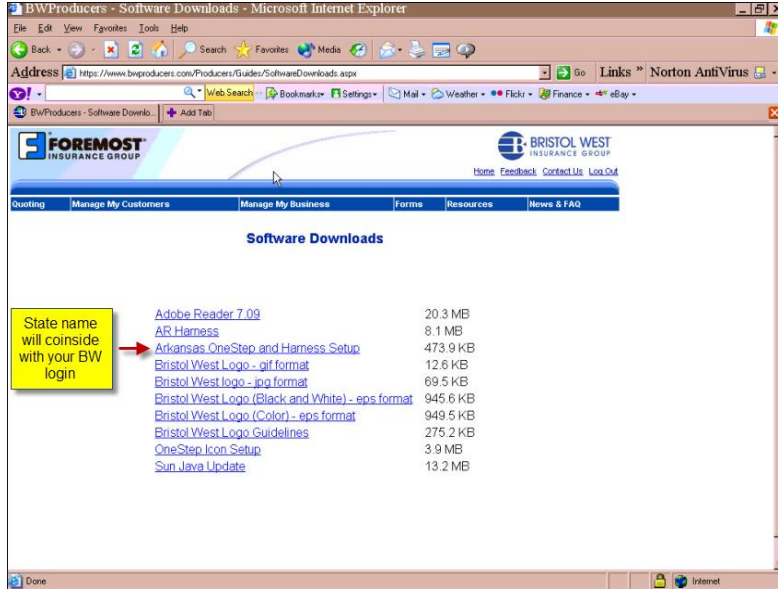

5. The installation screen will appear, click the Next button.

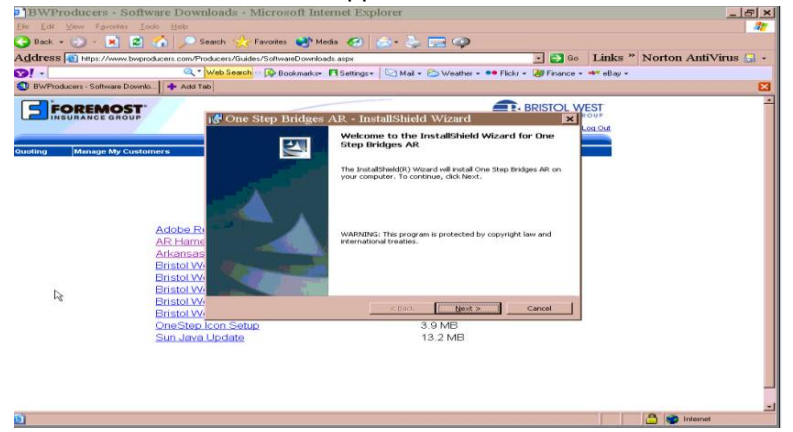

6. On the following screen, select **Complete** (if it is not already selected) and then click on the **Next** button.

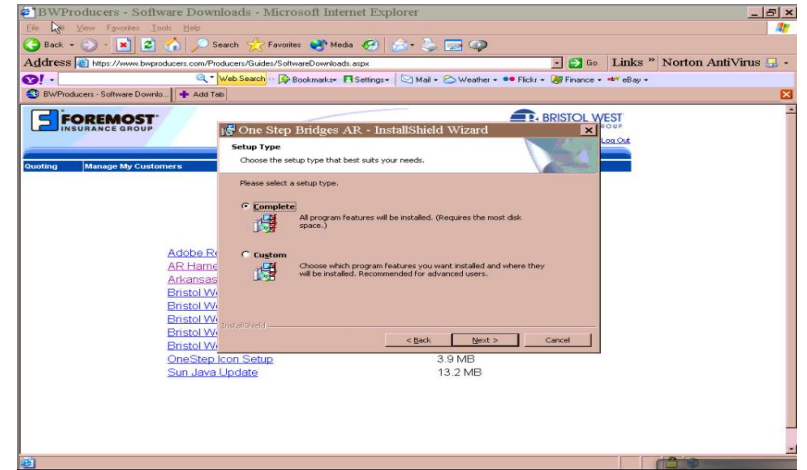

7. You are now ready to install the bridge file. Click on the Install button.

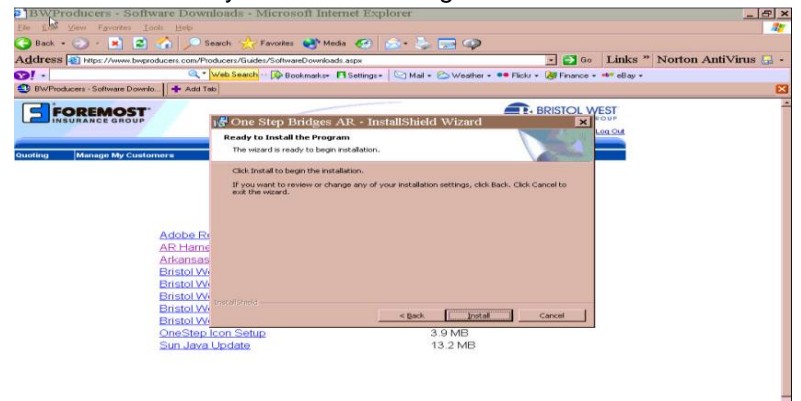

8. Once the installation process is completed, click on the Finish button.

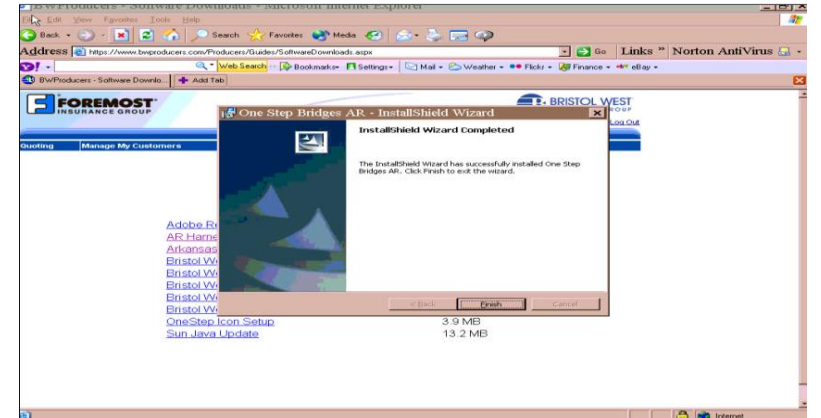

9. You may now close the website and open ITC. The default bridge path is already set up in ITC for the Bristol West bridge.